Инструкция по записи в кружки МАУ ДО ДООЦ «РОДНИК» г Улан-Удэ через Навигатор Дополнительного Образования

#### Заходим в Навигатор ДО РБ <u>https://dod.obr03.ru</u>

#### если вы не зарегистрированы то необходимо создать аккаунт!

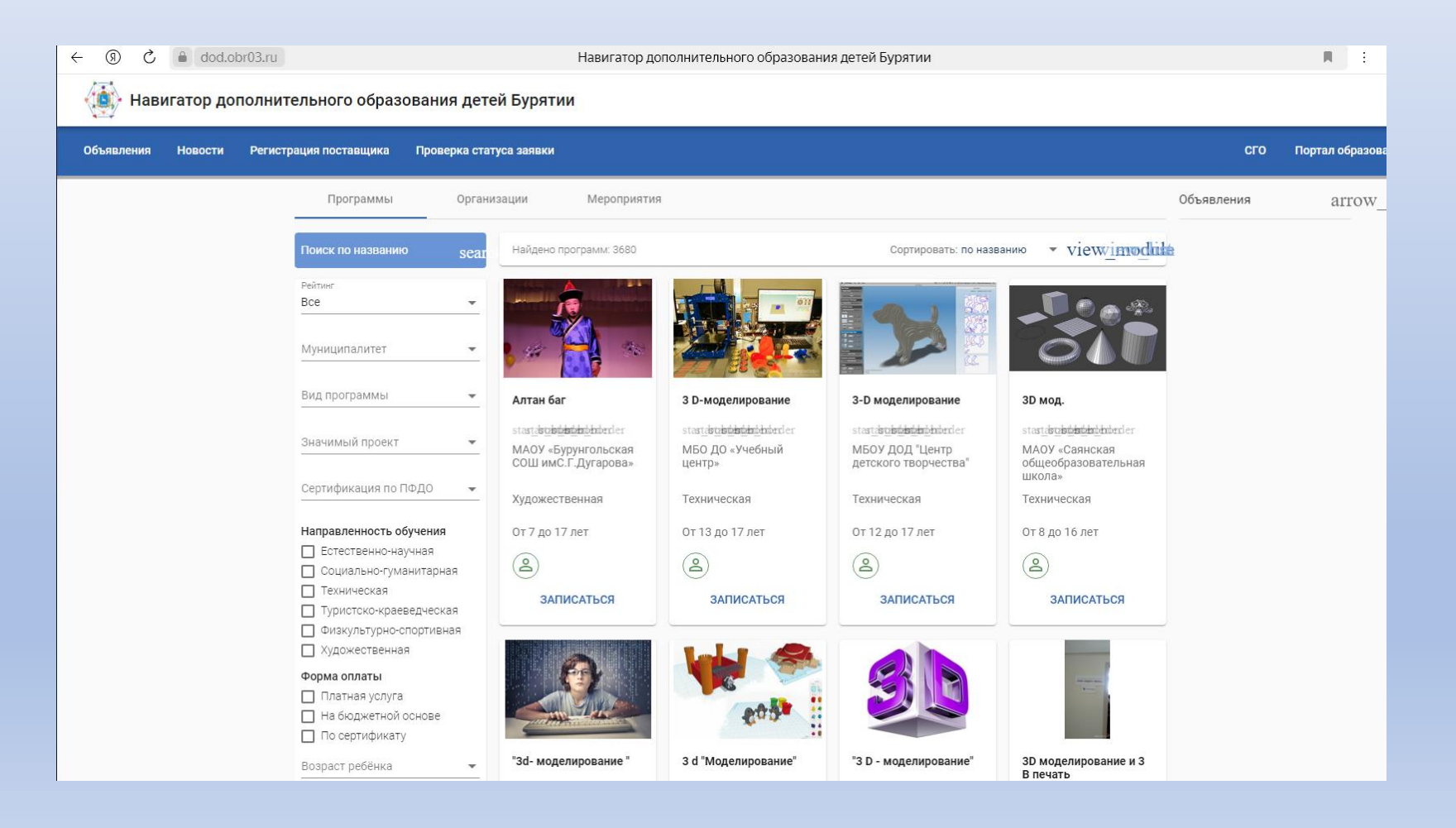

#### Выбираем нашу организацию МАУ ДО ДООЦ «Родник» г. Улан-Удэ

| $\leftarrow$ | R                                                   | Ç   | la dod.ol | br03.ru |                                     |               | Н                                             | авигатор дополнительного образования детей Бурятии                                                              |                    |            |
|--------------|-----------------------------------------------------|-----|-----------|---------|-------------------------------------|---------------|-----------------------------------------------|----------------------------------------------------------------------------------------------------|--------------------|------------|
| Ŕ            | Навигатор дополнительного образования детей Бурятии |     |           |         |                                     |               |                                               |                                                                                                    |                    |            |
| 06           | бъявлен                                             | ния | Новости   | Регист  | рация поставщика                    | Проверка стат | туса заявки                                   |                                                                                                    |                    | сго        |
|              |                                                     |     |           |         | Программы                           | Органи        | изации                                        | Мероприятия                                                                                                    |                    | Объявления |
|              |                                                     |     |           |         | Поиск по названин                   | o sear        | Найдено орган                                 | изаций: 1                                                                                                    | view <u>o</u> list | l          |
|              |                                                     |     |           |         | Кумысская, 1а                       |               | **                                            | МАУ ДО «Детский оздоровительно-образовательный центр «Родник»                                                   |                    |            |
|              |                                                     |     |           |         | Городской округ Ул                  | пан-Удэ 🔻     | РОДНИК<br>Я.ВУ ДО ФООЦ «Родину<br>2. Улан-Удэ | 670045, Республика Бурятия, г. Улан-Удэ, ул. Кумысская, 1А<br>3012551494<br>https://mau-do-doo.buryatschool.ru/ |                    |            |
|              |                                                     |     |           |         | Участие в програм<br>финансирования | Me •          |                                               | mau_doo@govrb.ru<br>stas <u>tdstodstdstdstdstdenden</u> der                                                     |                    |            |
|              |                                                     |     |           |         | Безбарьерн                          | ая среда      |                                               |                                                                                                    |                    |            |
|              |                                                     |     |           |         | Сороси                              | IID           |                                               |                                                                                                    |                    |            |

## Переходим на вкладку «Программы»

| ← ⑨ ♂ ● dod.obr03.m               | ru -                                                                                                    | Навигатор дополнительного образован                                                                                                    | ия детей Бурятии                                                                                                    | я :                                                                                                    |  |  |  |  |  |
|-----------------------------------|----------------------------------------------------------------------------------------------------|----------------------------------------------------------------------------------------------------|----------------------------------------------------------------------------------------------------|----------------------------------------------------------------------------------------------------|--|--|--|--|--|
| Навигатор дополн                  | ительного образ                                                                                                    | ования детей Бурятии                                                                                                    |                                                                                                    |                                                                                                    |  |  |  |  |  |
| Объявления Новости Реги           | истрация поставщика                                                                                                    | Проверка статуса заявки                                                                                                    |                                                                                                    | СГО Портал образоват                                                                                               |  |  |  |  |  |
| Навигатор ДО / Описание организац | игатор ДО / Описание организации                                                                                                    |                                                                                                    |                                                                                                    |                                                                                                    |  |  |  |  |  |
|                                   | об организаци                                                                                                    | МАУ ДО «Детский оздоровительно-образовательно   670045, Республика Бурятия, г. Улан-Удэ, ул. Кумысская, 1А   сайт: <a href="https://mau-do-doo.buryatschool.ru/">https://mau-do-doo.buryatschool.ru/</a> тел: 3012551494   e-mail: mau_doo@govrb.ru   stastdatohtentler   и Программы   Новости Мероприятия                                                      | ный центр «Родник»                                                                                                    |                                                                                                    |  |  |  |  |  |
|                                   | Полное названи<br>Муниципальное<br>оздоровительно<br>О нас<br>МАУ ДО ДООЦ "И<br>обучаются по пр<br>естественно-нау<br>открывается зап<br>Лицензии | е<br>автономное учреждение дополнительного образования «Детский<br>-образовательный центр «Родник»<br><sup>2</sup> одник" г. Улан-Удэ учреждение дополнительного образования детей. Дети<br>ограммам художественного, технического, социально-гуманитарного,<br>чного и физкультурно-спортивного направления. В летний период<br>ородный оздоровительный лагерь. | Вид организационно-правовой формы<br>Муниципалитет<br>Руководитель<br>Наличие безбарьерной среды<br>Устав<br>Участие в программе финансирования | Муниципальная<br>Городской округ Улан-Удэ<br>цыбикова марина кимовна<br>да<br><u>скачать устав</u><br>не участвует |  |  |  |  |  |
|                                   | от 30.03.2018 №<br>скачать скан-ко                                                                                                    | 3036 выдана Министерство Образования и Науки Республики Бурятия<br><u>1ию</u>                                                                                                    |                                                                                                    |                                                                                                    |  |  |  |  |  |

#### Выбираем интересующую Вас программу.

| ← ⑨ | c ado.obr03.ru                                      |                                                                                                    | Навигатор                                                                                                    | дополнительного образован                                                                                                    | ия детей Бурятии                                                                                                    |                                                                                                    | R 8 👲                                                                                                    |  |  |
|-----|-----------------------------------------------------|----------------------------------------------------------------------------------------------------|----------------------------------------------------------------------------------------------------|----------------------------------------------------------------------------------------------------|----------------------------------------------------------------------------------------------------|----------------------------------------------------------------------------------------------------|----------------------------------------------------------------------------------------------------|--|--|
|     | Навигатор дополнительного образования детей Бурятии |                                                                                                    |                                                                                                    |                                                                                                    |                                                                                                    |                                                                                                    |                                                                                                    |  |  |
|     |                                                     |                                                                                                    |                                                                                                    | КАК<br>ВОСПИТАТЬ<br>ЛИДЕРА?                                                                                                    |                                                                                                    |                                                                                                    |                                                                                                    |  |  |
|     |                                                     | "Волонтеры-экологи"                                                                                                    | юид                                                                                                    | Воспитание лидера                                                                                                    | "Футбол"                                                                                                    | "Чудо-Шашки"                                                                                                    | Театр "Ура"                                                                                                    |  |  |
|     |                                                     | stat <u>u obbezich</u> berder<br>MAУ ДО «Детский<br>оздоровительно-<br>образовательный цент<br>«Ролиис»<br>Естественно-научная | star <u>.isoblabihi</u> birder<br>MAУ ДО «Детский<br>оздоровительно-<br>образовательный цент<br>«Ролиик»<br>Социально-гуманитарная | star <u>iecebebebe</u> dorder<br>MAУ ДО «Детский<br>оздоровительно-<br>образовательный цент<br>«Ролиик»<br>Социально-гуманитарная | start <u>isobébébé</u> hérder<br>MAY ДО «Детский<br>оздоровительно-<br>образовательный цент<br>«Ролинк»<br>Физкультурно-<br>спортивная | starteobebebehender<br>MAY ДО «Детский<br>оздоровительно-<br>образовательный цент<br>«Ролник»<br>Физкультурно-<br>спортиеная | startisobobochister<br>MAV ДО «Детский<br>оздоровительно-<br>образовательный цент<br>«Ролиик»<br>Художественная |  |  |
|     |                                                     | От 7 до 15 лет                                                                                                    | От 7 до 15 лет                                                                                                    | От 13 до 17 лет                                                                                                    | От 10 до 16 лет                                                                                                    | От 7 до 12 лет                                                                                                    | От 8 до 16 лет                                                                                                  |  |  |
|     |                                                     | <b>e</b>                                                                                                    | <b>(2)</b>                                                                                                    | ۹                                                                                                    | ۹                                                                                                    | ۹                                                                                                    | ۹                                                                                                    |  |  |
|     |                                                     | ЗАПИСАТЬСЯ                                                                                                    | ЗАПИСАТЬСЯ                                                                                                    | ЗАПИСАТЬСЯ                                                                                                    | ЗАПИСАТЬСЯ                                                                                                    | ЗАПИСАТЬСЯ                                                                                                    | ЗАПИСАТЬСЯ                                                                                                    |  |  |
|     |                                                     |                                                                                                    |                                                                                                    |                                                                                                    |                                                                                                    |                                                                                                    |                                                                                                    |  |  |
|     |                                                     | 3D моделирование                                                                                                    | "Легоконструирование"                                                                                                    | "Алтан-Боро"                                                                                                    | Квиллинг "Бумажная<br>филигрань"                                                                                                    | Вокальная студия<br>"Доминанта"                                                                                              | "Небо"                                                                                                    |  |  |
|     |                                                     | startdstabildebildebilderder                                                                                                   | staste <b>lstelsbildels</b> hberder                                                                                                | startd <b>stabilisticht</b> hberler                                                                                               | startdstabilistichtender                                                                                                    | stastastastastastastastastastastastastas                                                                                     | stastastastastastastastastastastastastas                                                                        |  |  |
|     |                                                     | МАУ ДО «Детский<br>оздоровительно-<br>образовательный цент<br>«Ролник»<br>Техническая                                          | МАУ ДО «Детский<br>оздоровительно-<br>образовательный цент<br>«Ролник»<br>Техническая                                              | МАУ ДО «Детский<br>оздоровительно-<br>образовательный цент<br>«Ролник»<br>Художественная                                          | МАУ ДО «Детский<br>оздоровительно-<br>образовательный цент<br>«Ролник»<br>Художественная                                               | МАУ ДО «Детский<br>оздоровительно-<br>образовательный цент<br>«Ролник»<br>Художественная                                     | МАУ ДО «Детский<br>оздоровительно-<br>образовательный цент<br>«Роллиис»<br>Художественная                       |  |  |
|     |                                                     | От 10 до 15 лет                                                                                                    | От 7 до 16 лет                                                                                                    | От 5 до 18 лет                                                                                                    | От 7 до 12 лет                                                                                                    | От 6 до 17 лет                                                                                                    | От 4 до 17 лет                                                                                                  |  |  |
|     |                                                     | ۹                                                                                                    | OB3 (A)                                                                                                    | ٩                                                                                                    | ٩                                                                                                    | ٩                                                                                                    | 2                                                                                                    |  |  |
|     |                                                     | ЗАПИСАТЬСЯ                                                                                                    | ЗАПИСАТЬСЯ                                                                                                    | ЗАПИСАТЬСЯ                                                                                                    | ЗАПИСАТЬСЯ                                                                                                    | ЗАПИСАТЬСЯ                                                                                                    | ЗАПИСАТЬСЯ                                                                                                    |  |  |

## Выбираем группу. Способ оплаты: «Бюджет»

| $\leftarrow$ | 9        | 6                                                                            | dod.obr03.ru  | Навигатор дополнительного образова                                                             | ния детей Бурятии                                                  | H. | : | ۵ |
|--------------|----------|------------------------------------------------------------------------------|---------------|------------------------------------------------------------------------------------------------|--------------------------------------------------------------------|----|---|---|
| ł            | 🤹 Ha     | авигато                                                                      | р дополните   | ельного образования детей Бурятии                                                              |                                                                    |    |   |   |
| 1100         | патор Ду | 10 F 00/10/10                                                                | ind oby lenne | Сведения                                                                                       | о программе                                                        |    |   |   |
|              |          |                                                                              |               |                                                                                                |                                                                    |    |   |   |
|              |          | организация<br>МАУ ДО «Детский оздоровительно-образовательный центр «Родник» |               |                                                                                                |                                                                    |    |   |   |
|              |          |                                                                              |               | Программа<br>Дополнительная общеобразовательная общеразвивающая программа социально-гуманитарн | ой направленности "Юный инспектор движения"                        | Ŧ  |   |   |
|              |          |                                                                              |               | Группа<br>1 ЮИД                                                                                |                                                                    | -  |   |   |
|              |          |                                                                              |               | Предпочитаемый способ оплаты *                                                                 |                                                                    | _  |   |   |
|              |          |                                                                              |               |                                                                                                |                                                                    |    |   |   |
|              |          |                                                                              |               | Заян                                                                                           | витель                                                             |    |   |   |
|              |          |                                                                              |               | Фамилия *                                                                                      | Удостоверение личности<br>Тип документа *<br>Паспоот гражданина РФ | -  |   |   |
|              |          |                                                                              |               | Имя *                                                                                          |                                                                    |    |   |   |
|              |          |                                                                              |               | Отчество                                                                                       | Серия *                                                            |    |   |   |
|              |          |                                                                              |               |                                                                                                | Номер *                                                            |    |   |   |
|              |          |                                                                              |               | Дата рождения *                                                                                |                                                                    |    |   |   |
|              |          |                                                                              |               | Место рождения                                                                                 | Кем выдан *                                                        |    |   |   |
|              |          |                                                                              |               | incere kenderum                                                                                | Дата выдачи *                                                      |    |   |   |
|              |          |                                                                              |               |                                                                                                | Код подразделения *                                                |    |   |   |
|              |          |                                                                              |               |                                                                                                | <u></u>                                                            |    |   |   |
|              |          |                                                                              |               |                                                                                                |                                                                    |    |   |   |

### Заполняем данные со звездочками \*

|                                    | павигатор дополнительного ооразован | пилдетей бурлтий 🕅       | : 🔍 🐝 🖓 🎼      |
|------------------------------------|-------------------------------------|--------------------------|----------------|
| 🤹 Навигатор дополнительного обр    | азования детей Бурятии              |                          | Валерий Сафули |
| Геннадьевич                        |                                     | Hanna I                  |                |
| При наличии зап<br>Дата рождения * | олняется обязательно                | 383965                   |                |
| 04.02.1966                         | 🖻 clear                             | Кем выдан *              |                |
| Место рождения                     |                                     | Улан УДэ                 |                |
| Хоринск                            |                                     | Дата выдачи *            |                |
|                                    |                                     | 10.03.2010               | r              |
|                                    |                                     | Код подразделения *      |                |
|                                    |                                     | 030-030                  |                |
|                                    |                                     |                          |                |
|                                    | Реб                                 | ёнок                     |                |
| Основания полно                    | омочий *                            |                          |                |
| Родитель                           |                                     | ·                        |                |
|                                    |                                     |                          |                |
|                                    |                                     |                          |                |
| Фамилия *                          |                                     | Удостоверение личности   |                |
|                                    |                                     | Свидетельство о рождении |                |
| Имя *                              |                                     |                          |                |
|                                    |                                     | Серия *                  |                |
| Отчество                           |                                     |                          |                |
| При наличии зап                    | олняется обязательно                | Номер *                  |                |
| Дата рожден                        | * RN                                |                          |                |
|                                    |                                     | Кем выдан *              |                |
| место рожде                        | ния                                 |                          |                |
| Специализа                         |                                     | Дата выдачи *            |                |
|                                    | 4mm adobonna                        | Номер акторой записи     |                |
|                                    |                                     |                          |                |
|                                    |                                     |                          |                |
|                                    |                                     |                          | ar             |
|                                    |                                     |                          |                |

# Заполняем данные родителя, ребенка, адрес проживания.

| Место рождения *<br>Упаць Упа                                          | pruc                                                             |         |
|------------------------------------------------------------------------|------------------------------------------------------------------|---------|
|                                                                        | Дата выдачи *                                                    |         |
| Специализация по здоровью *<br>Без ОВЗ                                 | •                                                                | ■ clear |
|                                                                        | Номер актовой записи                                             |         |
|                                                                        |                                                                  |         |
|                                                                        | Адрес                                                            |         |
| Адрес регистрации                                                      | Адрес проживания                                                 |         |
| Регион *                                                               | Pervon *                                                         |         |
| Бурятия                                                                | Бурятия                                                          |         |
| Район                                                                  | Район                                                            |         |
| -<br>При наличии заполняется обязательно<br>Георо Изродёнии ий минит # | При наличии заполняется обязательно<br>Гропо Изоробици и пишит 1 |         |
| Улан-Удэ                                                               | Улан-Удэ                                                         |         |
|                                                                        | []                                                               |         |
| улица *<br>Иванова                                                     | улица*<br>Иванова                                                |         |
|                                                                        |                                                                  |         |
| Дом*<br>1                                                              | Дом *<br>1                                                       |         |
|                                                                        |                                                                  |         |
| Строение                                                               | Строение                                                         |         |
|                                                                        |                                                                  |         |
| Корпус                                                                 | Корпус                                                           |         |
| Квартира                                                               | Кваотира                                                         |         |
| 1                                                                      | 1                                                                |         |
|                                                                        |                                                                  |         |
| Адрес регистрации совпадает с адресом проживания                       |                                                                  |         |
|                                                                        | Документы                                                        |         |

# После заполнения всех данных, необходимо принять соглашение и отправить заявку.

| Навигатор дополнительного образования              | детей Бурятии                                                                                                    |          |  |  |  |  |
|----------------------------------------------------|----------------------------------------------------------------------------------------------------|----------|--|--|--|--|
| Строение                                           |                                                                                                    | Строение |  |  |  |  |
| Корпус                                             |                                                                                                    | Корпус   |  |  |  |  |
| Квартира                                           |                                                                                                    | Квартира |  |  |  |  |
|                                                    |                                                                                                    | 1        |  |  |  |  |
| Адрес регистрации совпада                          | ет с адресом проживания                                                                                                    |          |  |  |  |  |
|                                                    | Доку                                                                                                    | иенты    |  |  |  |  |
| Можно загрузить не более<br>Документы не загружены | Можно загрузить не более 5 файлов. Загружаемый файл должен быть не более 20 МБ, а также соответствовать одному из форматов: pdf, jpg, png, doc, docx, tiff, zip<br>Документы не загружены |          |  |  |  |  |
| с юзафузиря озномент                               | с108нфузирновкамент                                                                                                    |          |  |  |  |  |
|                                                    | Контактная информация                                                                                                    |          |  |  |  |  |
| E-Mail<br>Diavm 9247433⊛gmail.com                  | E-Mail                                                                                                    |          |  |  |  |  |
| Телефон<br>+7 (795) 163-94-43                      | телефон<br>+7 (795) 163-94-43                                                                                                    |          |  |  |  |  |
|                                                    |                                                                                                    |          |  |  |  |  |
| 🗸 Ознакомлен и принимаю у                          | ✓ Ознакомлен и принимаю условия Соглашения                                                                                                    |          |  |  |  |  |
| ОТПРАВИТЬ ЗАЯВКУ                                   |                                                                                                    |          |  |  |  |  |
|                                                    |                                                                                                    |          |  |  |  |  |
|                                                    |                                                                                                    |          |  |  |  |  |
|                                                    | национальные образование                                                                                                    |          |  |  |  |  |
|                                                    | Навигатор дополнительного образования детей Бурятии. 1.<br><u>Рабочий кабинет</u>                                                                                                    | 33.4     |  |  |  |  |

# •Ваша заявка будет обработана в течении нескольких дней.

 Подтверждение записи ребенка в кружок вам отправят на почту и свяжутся с Вами по телефону.